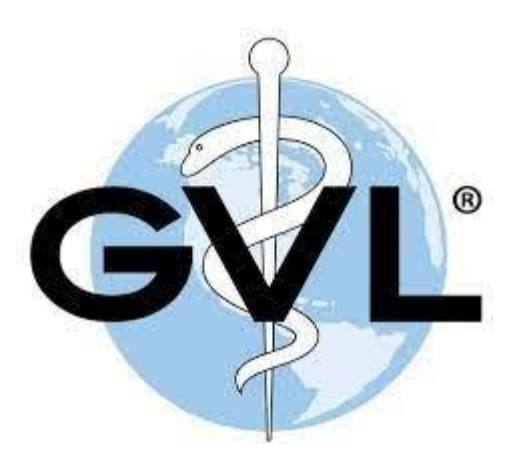

## **Owner Account Instructions**

## ~Accessing Your Horse's Coggins Test~ Global Vet Link

## Steps to Create an Account:

- 1. Go to Globalvetlink.com.
- 2. Click on "Sign Up' in the upper right-hand corner.
- 3. Read over and accept agreement terms by clicking the "Accept" button.
- Enter the email you gave your veterinarian and click "Register".
- 5. When your email address has been confirmed you will see a tempory password in red and a message will be sent to your email address. Leave the window with the tempory password open to copy and paste later or write the case-sensitive password here: \_\_\_\_\_
- 6. Go to your email and click on the link that is provided in the email. This link is only valid for 30 minutes. If the link expires, repeat steps 1-5.
- 7. Once you have clicked the link, you will be prompted to enter the password you were given. Either type or copy and paste the tempory password into the box. Click "OK" to continue.
- 8. Follow the prompts to set up a username and password. Click "Save". The username and password you create will be used to log into Global Vet Link in the future. **Be sure to save both.** 
  - a. Hint your password must be at least 7 characters long and include a number, a letter, and a special character (ex; !, &, \*, \$).